## Pyxis MedStation: How to Remove a Medication on Override

- 1. Select Patient (can scan patient barcode if desired) and select remove
- 2. Search for desired medication using the search function or scroll through medication list. If desired medication not on the patient's profile, select the override button

| NG (1625000005)<br>Location: A4 4519/A                                                                                                    | Status: Admitted                                                                                                    | Ile Alle                    | rgies: sulfa dru                                                                                                    |  |  |
|----------------------------------------------------------------------------------------------------|----------------------------------------------------------------------------------------------------|-----------------------------|----------------------------------------------------------------------------------------------------|--|--|
| All Orders                                                                                                    |                                                                                                    | Due                         |                                                                                                    |  |  |
| r<br>• <b>one time (12:59);</b><br>tain line patency.                                                                                                    |                                                                                                    |                             | ~                                                                                                    |  |  |
| 10/14/2016 14:08<br>/: <b>q4hr PRN</b><br>ætaminophen should not exceed 4gran                                                                                                    | ns in 24 hours, Maximum 4 gm of Acetaminc                                                                                                    | PRN                         | ~                                                                                                    |  |  |
| 10/6/2016 15:59<br><b>N</b><br>io 0.5 mg, Avoid taking grapefruit juic                                                                                                    | e                                                                                                    | PRN                         | ~                                                                                                    |  |  |
| ▲ Aspirin Chewable (Aspirin Children's Chewable)   81 mg Tab Chew Last Removed: 81 mg 9/29/2016 15:51 08:00   Dose: 81 mg Oral Frequency: one time per day with a meal (08:00) Oct-18   Administration Instructions: Take with food Oct-18 |                                                                                                    |                             |                                                                                                    |  |  |
| Atorvastatin (Lipitor)<br>10 mg Tab Last Removed: 10 mg 10/13/2016 13:12<br>Dose: 10 mg Oral Frequency: every day (08:00)<br>Administration Instructions: Avoid taking grapefruit juice                                                    |                                                                                                    |                             |                                                                                                    |  |  |
| d: 1 mg 9/29/2016 12:21<br>ency: <b>PRN</b><br>record for instructions                                                                                                    |                                                                                                    | PRN                         | ~                                                                                                    |  |  |
| 1: 1 Appl 10/14/2016 14:08<br>2 times a day (08:00, 20:00)<br>und on elbow                                                                                                    |                                                                                                    | 20:00                       | ~                                                                                                    |  |  |
|                                                                                                    | VG (1625000005)   Location: A4 4519/A   All Orders   ar   : one time (12:59);   tain line patency.   10/14/2016 14:08   :: qdhr PRN   xetaminophen should not exceed 4gray   10/6/2016 15:59   N   co.5 mg, Avoid taking grapefruit juic   in Children's Chewable)   mg 9/29/2016 15:51   one time per day with a meal (for data)   od   2/13/2016 13:12   every day (08:00)   : grapefruit juice   cd: 1 mg 9/29/2016 12:21   ency: PRN   record for instructions   d: 1 Appl 10/14/2016 14:08   2 times a day (08:00, 20:00)   und on elbow | <pre>Status: Admitted</pre> | IC (1625000005)<br>Location: A4 4519/A Status: Admitted<br>All Orders<br>ar<br>ar<br>one time (12:59);<br>tain line patency.<br>10/14/2016 14:08<br>r: q4hr PRN<br>retaminophen should not exceed 4grams in 24 hours, Maximum 4 gm of Acetaminophen per 24 ho<br>10/6/2016 15:59<br>N<br>to 0.5 mg, Avoid taking grapefruit juice<br>in Children's Chewable)<br>mg 9/29/2016 15:51<br>08:00<br>of<br>d<br>2/13/2016 13:12<br>08:00<br>of<br>d<br>1 mg 9/29/2016 12:21<br>every day (08:00)<br>grapefruit juice<br>d: 1 mg 9/29/2016 12:21<br>ency: PRN<br>record for instructions<br>1: 1 Appl 10/14/2016 14:08<br>2 times a day (08:00, 20:00)<br>and on ebow |  |  |

## 3. Search for desired medication by typing in search window or scrolling through screen.

| Override                                           |                                               |                  |                               |         | Q |
|----------------------------------------------------|-----------------------------------------------|------------------|-------------------------------|---------|---|
| CERNNAPLUS, ME<br>49 y (12/12/1966) M              | KONG (1625000005)<br>Location: A4 4519/A      | Status: Admitted | Illergies: sulfa drugs, eryth | nomycin |   |
| Name/Dose                                          |                                               |                  |                               |         | × |
| 7 160 mg (5 mL) UD Cup Las                         | st Removed: 650 mg 10/14/2016 14:08           |                  |                               |         |   |
| Acetaminophen (Tyl<br>325 mg Tab Last Removed      | <b>enol)</b><br>: 650 mg 10/14/2016 14:08     |                  | ~                             |         |   |
| Acetaminophen (                                    | <b>Tylenol)</b><br>d: 650 mg 10/14/2016 14:08 |                  | ~                             |         |   |
| Albuterol MDI (ProA<br>(60 puff) Inhaler Last Remo | ir HFA MDI)<br>oved: Never                    |                  | ~                             |         |   |